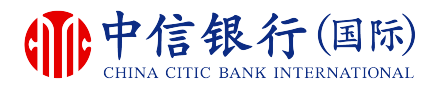

如何登記使用 in Motion 動感銀行?

# inM<sub>o</sub>ti<sup>o</sup>n

# 現有客戶需要:

- **1.** 已登記網上理財 (i-banking)
- 已登記電郵地址及接收一次性 密碼的手提電話號碼

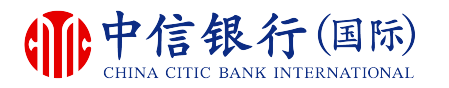

#### 步驟 1 - 如何下載 inMotion 動感銀行?

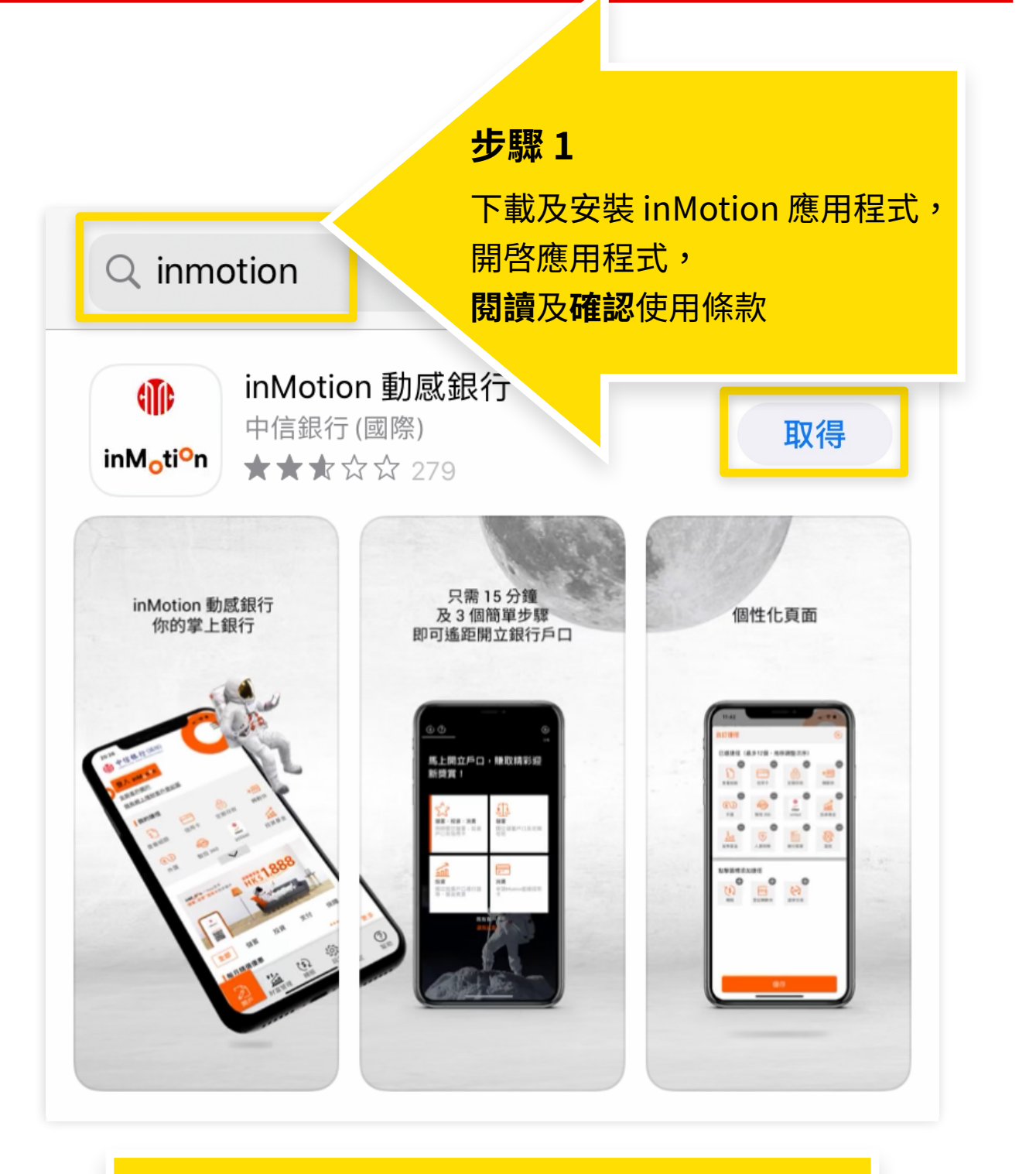

如安卓流動設備沒有 Google Play,請按此下載。

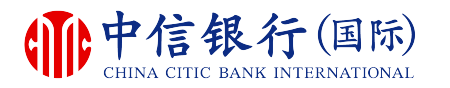

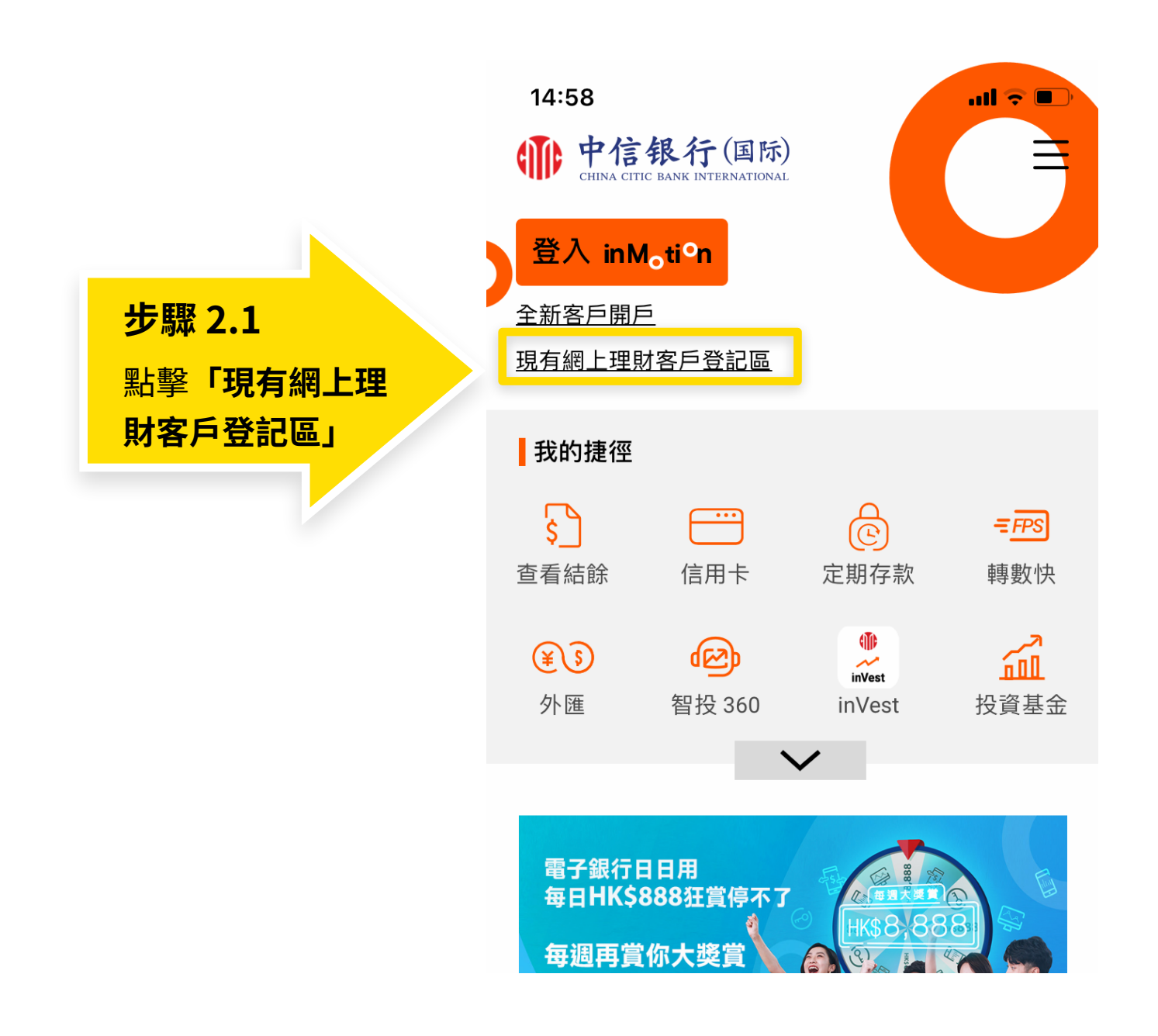

更新於:06/10/2020

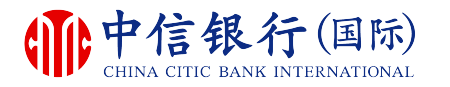

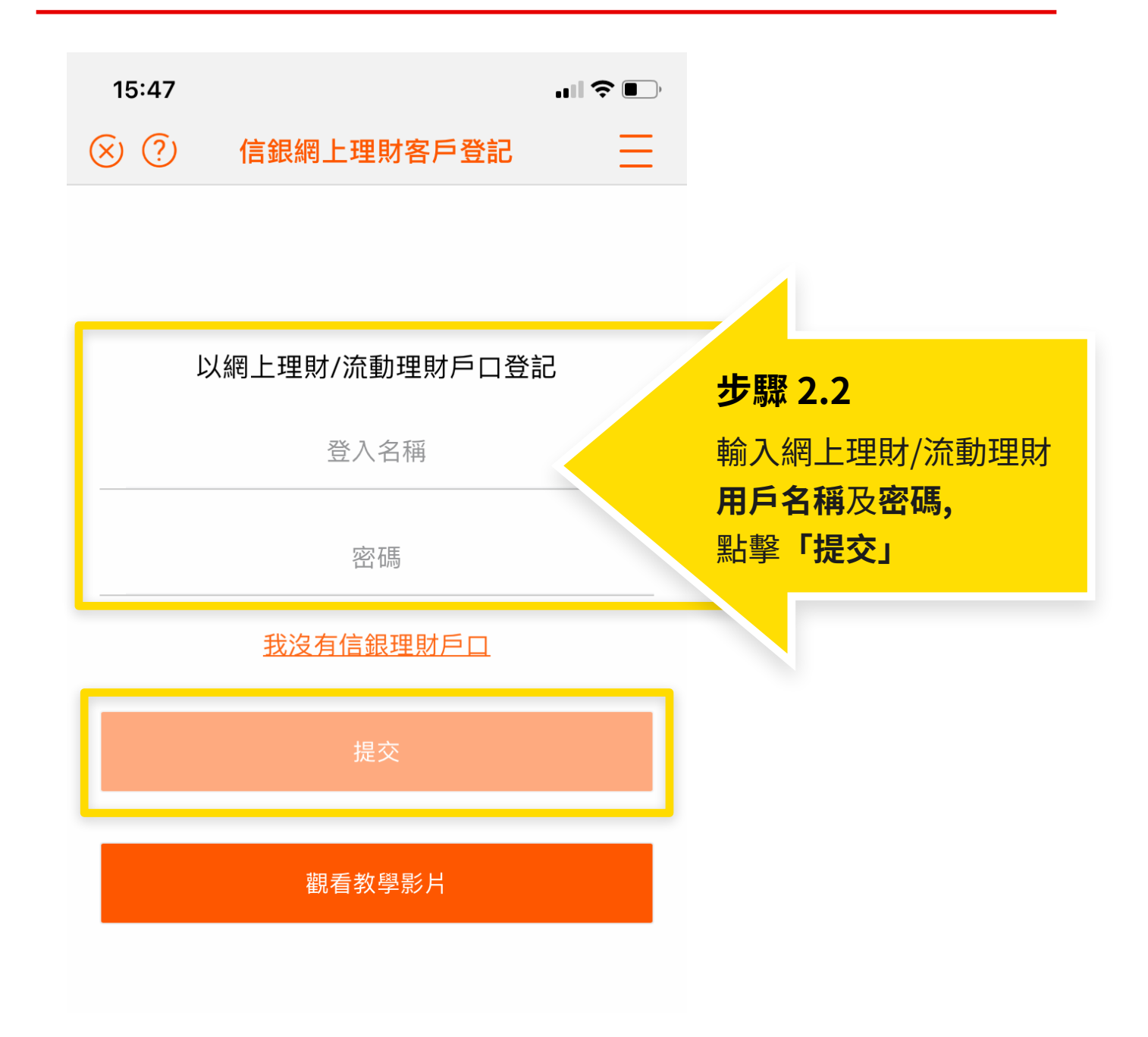

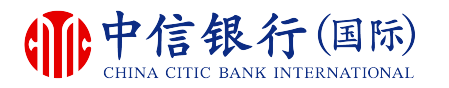

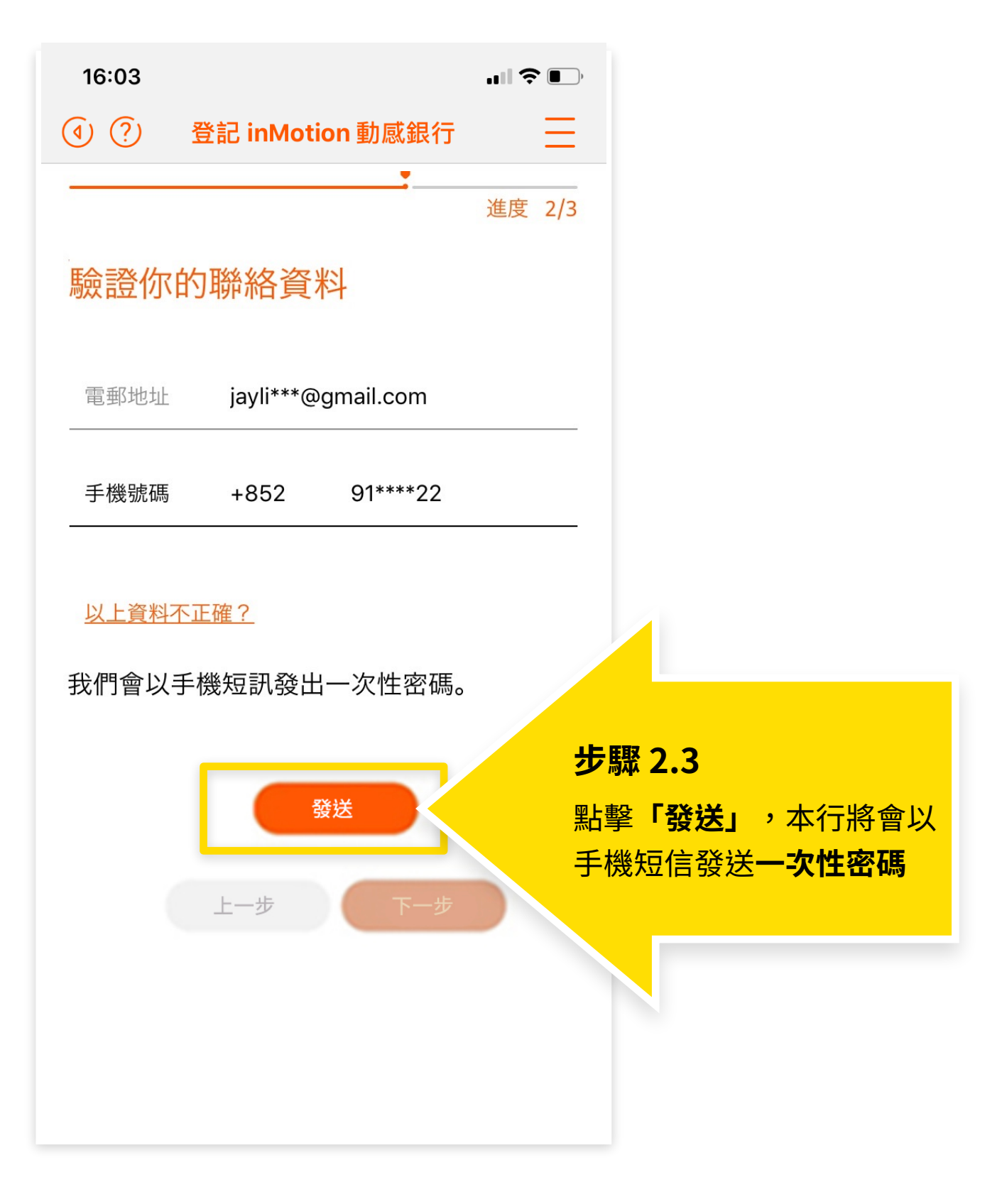

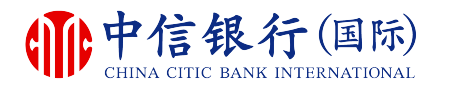

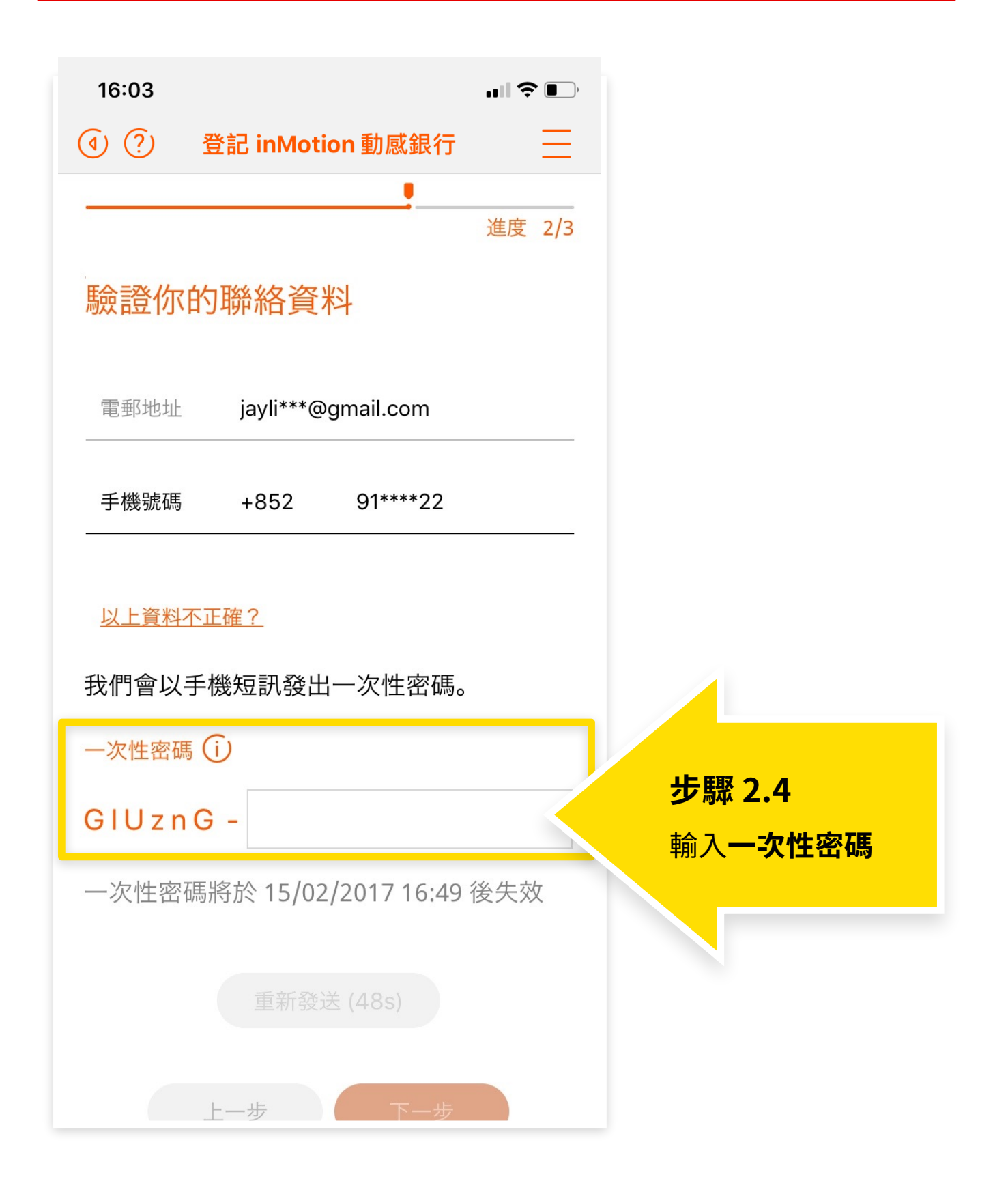

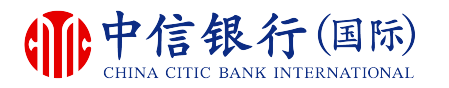

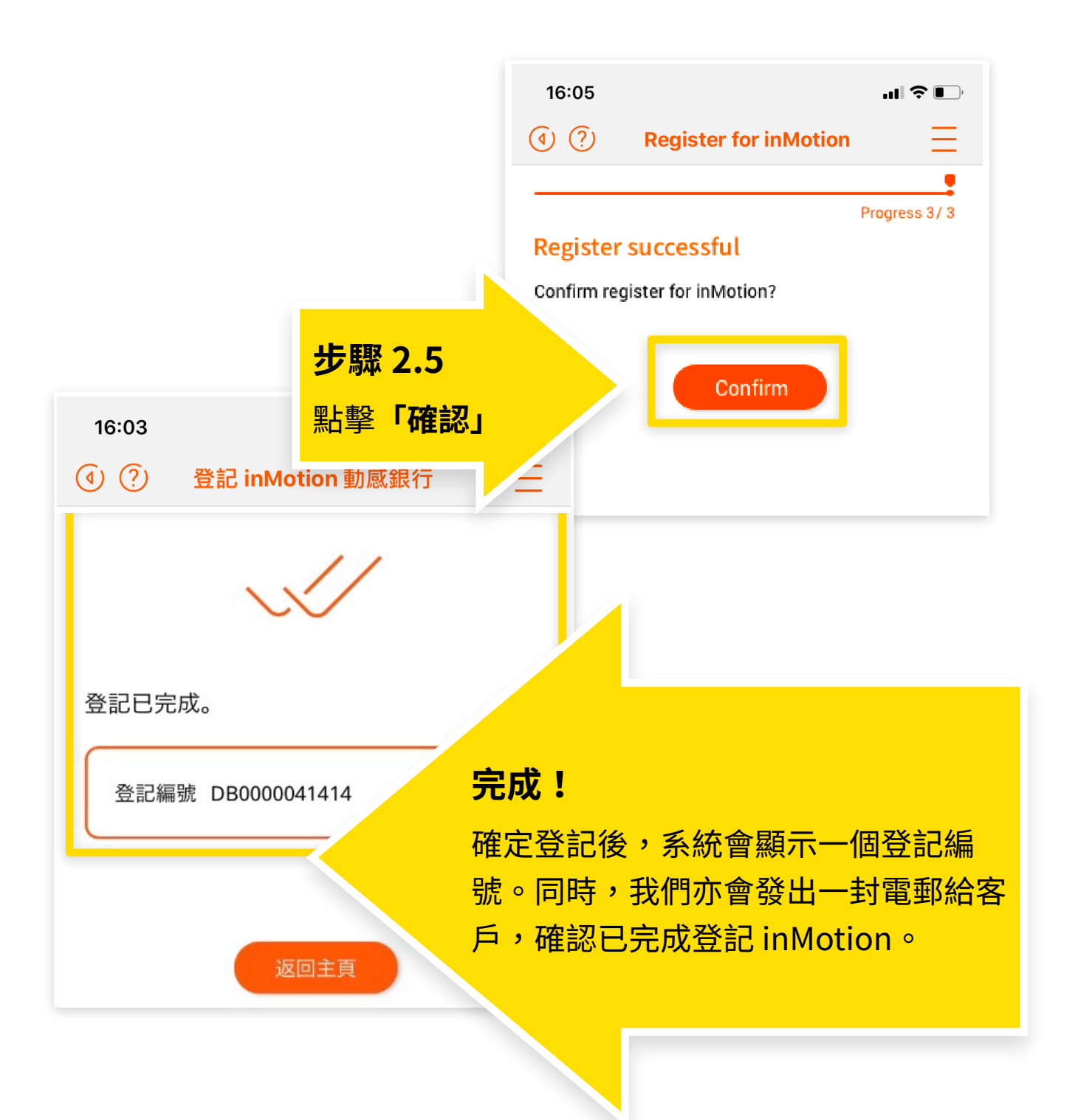